## Instrukcja Pozyskania certyfikatu podpisu elektronicznego Pracownik

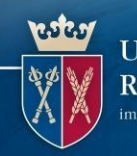

UNIWERSYTET ROLNICZY im. Hugona Kołłątaja w Krakowie

Centrum Informatyki 31 -120 Kraków, Al. Mickiewicza 21 tel. +48 (12) 662 44 44, e mail: helpdeskURK@urk.edu.pl

| UZYSKANIE CERTYFIKATU | 2  |
|-----------------------|----|
| ODEBRANIE CERTYFIKATU | 15 |

Pozyskania certyfikatu podpisu elektronicznego Pracownik

UNIWERSYTE' ROLNICZY im. Hugona Kollątaja w Krakow

Centrum Informatyki

#### WSTĘP

#### Podpis elektroniczny Szafir

Zestaw do składania kwalifikowanego podpisu elektronicznego Szafir umożliwia komunikację w formie elektronicznej między urzędami a przedsiębiorcami i osobami prywatnymi. Dzięki e-podpisowi Szafir urząd może skontaktować się ze swoimi klientami za pośrednictwem Internetu – przyjmować wnioski i podania podpisane elektronicznie. Zabezpieczone przy użyciu zestawu do e-podpisu dokumenty zachowują integralność i unikalność, a tym samym zyskują taką samą moc prawną jak ich papierowe odpowiedniki.

#### UZYSKANIE CERTYFIKATU

W celu uzyskania certyfikatu podpisu elektronicznego należy wejść na stronę Krajowej Izby Rozliczeniowej KIR <u>https://szafir.kir.com.pl/eshop-web/items.html</u> i wybieramy Zestawy z certyfikatem kwalifikowanym

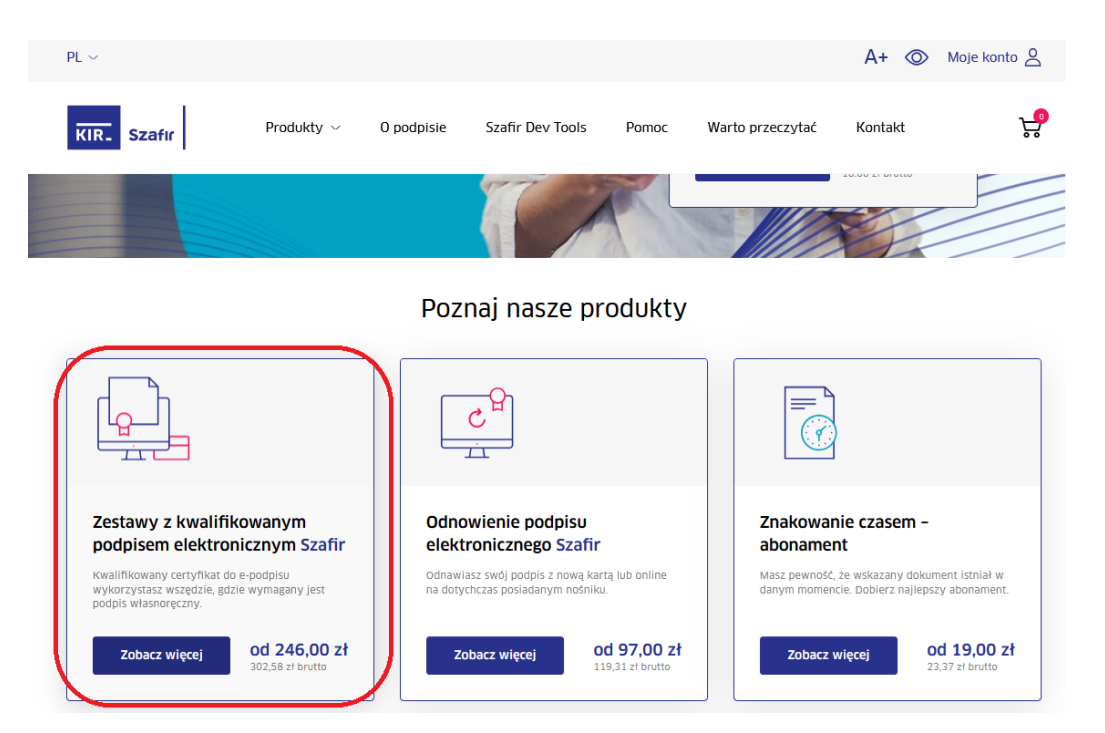

Pozyskania certyfikatu podpisu elektronicznego Pracownik

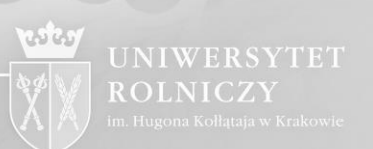

Centrum Informatyki

W następnym oknie wybieramy termin ważności certyfikatu i wybieramy właściwy zestaw (z czytnikiem lub bez) następnie klikamy na "Do koszyka"

| Zestaw do e-podpisu                                                                                                    | Zestaw do e-podpisu                                                                                                    | Zestaw do e-podpisu                        |
|----------------------------------------------------------------------------------------------------|----------------------------------------------------------------------------------------------------|--------------------------------------------|
| z kartą mini (SIM)                                                                                                    | z dużą kartą                                                                                                    | z dużą kartą                               |
| walifikowany certyfikat                                                                                                    | Ø kwalifikowany certyfikat                                                                                                    | kwalifikowany certyfik                     |
| (jeżeli już masz)                                                                                                    | (e z zytnika<br>(jeżeli już masz)                                                                                                    | Czytnik duży<br>(czytnik OK 3021)          |
| <b>271,00 zł netto</b><br>333,33 zł brutto                                                                                   | <b>271,00 zł netto</b><br>333,33 zł brutto                                                                                                | <b>301,00 zł netto</b><br>370,23 zł brutto |
| - 1 +                                                                                                    | - 1 +                                                                                                    | - 1 +                                      |
| Do koszyka 🥁                                                                                                    | Do koszyka 🍃                                                                                                    | Do koszyka 🥁                               |
|                                                                                                    | Własna konfiguracja                                                                                                    |                                            |
| z kartą mini (SIM)                                                                                                    |                                                                                                    |                                            |
|                                                                                                    |                                                                                                    |                                            |
| kwalifikowany certyfikat                                                                                                    | Zestaw do e-podpisu z kartą i 🗸                                                                                                    |                                            |
| <ul> <li>kwalifikowany certyfikat</li> <li>czytnik mini</li> </ul>                                                           | Zestaw do e-podpisu z kartą i 🗸                                                                                                    |                                            |
| <ul> <li>kwalifikowany certyfikat</li> <li>czytnik mini</li> </ul>                                                           | Zestaw do e-podpisu z kartą i V<br>czytnik mini V<br>Certyfikat niekwalifikowany                                                          |                                            |
| <ul> <li>kwalifikowany certyfikat</li> <li>czytnik mini</li> </ul>                                                           | Zestaw do e-podpisu z kartą i V<br>czytnik mini V<br>Certyfikat niekwalifikowany<br>nie V                                                 |                                            |
| <ul> <li>kwalifikowany certyfikat</li> <li>czytnik mini</li> <li>311,00 zł netto</li> <li>382,53 zł bruto</li> </ul>         | Zestaw do e-podpisu z kartą i V<br>czytnik mini V<br>Certyfikat niekwalifikowany<br>nie V<br>311,00 zł netto<br>382,53 zł brutto          |                                            |
| <ul> <li>kwalifikowany certyfikat</li> <li>czytnik mini</li> <li>311,00 zł netto<br/>382,53 zł bruto</li> <li>1 +</li> </ul> | Zestaw do e-podpisu z kartą i V<br>czytnik mini V<br>Certyfikat niekwalifikowany<br>nie V<br>311,00 zł netto<br>382,53 zł brutto<br>- 1 + |                                            |

Pozyskania certyfikatu podpisu elektronicznego Pracownik

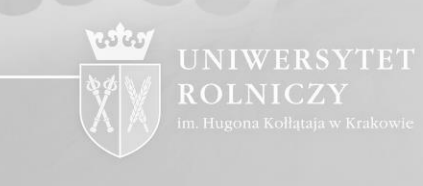

Centrum Informatyki

| PL ~                                                                                                    |                                                                                                    |                    |                  |       |                                 | A+ ©                    | > Moje konto 🛆                   |
|----------------------------------------------------------------------------------------------------|----------------------------------------------------------------------------------------------------|--------------------|------------------|-------|---------------------------------|-------------------------|----------------------------------|
| KIR. Szafir                                                                                                    | Produkty $\vee$                                                                                             | O podpisie         | Szafir Dev Tools | Pomoc | Warto przeczytać                | Kontakt                 | ÷                                |
| Strona główna / Koszyk                                                                                                    |                                                                                                    |                    |                  |       |                                 |                         |                                  |
| Zestaw do e-r<br>ważny 2 lata<br>certyfikat kwalifi<br>karta kryptografi<br>czytnik mini<br>licencja na aplika<br>311,00 zł net | oodpisu z kartą mini<br>kowany ważny 2 lata<br>czna (w formacie SIM)<br>cję Szafir<br>to (382,53 zł brutto) | (SIM) i czytnikiem | - 1 + D          |       | Kod rabatowy Rabat Kwota netto: |                         | Zastosuj<br>0,00 zł<br>311,00 zł |
| Wstecz                                                                                                    |                                                                                                    |                    |                  |       | Do zapłaty (b<br><sup>Złó</sup> | rutto):<br>ż zamówienie | 382,53 zł                        |

Następnie w polu kod rabatowy wprowadzamy odpowiedni do zamówienia kod rabatowy 9M00ATUC kod obniżający cenę na:

Zestaw z certyfikatem kwalifikowanym ważny 2lata z czytnikiem mini - 280,00 zł netto Zestaw z certyfikatem kwalifikowanym ważny 2 lata bez czytnika - 244,00 zł netto

#### SOAW5H7P kod obniżający cenę na:

Zestaw z certyfikatem kwalifikowanym ważny 1 rok z czytnikiem mini - 257,00 zł netto Zestaw z certyfikatem kwalifikowanym ważny 1 rok bez czytnika - 221,00 zł netto

#### VVX77ES0 kod obniżający cenę na:

Zestaw odnowieniowy na nowej karcie (certyfikat ważny 2 lata) – cena 197,00 netto Zestaw odnowieniowy na nowej karcie (certyfikat ważny 1 rok) – cena 175,00 netto

Pozyskania certyfikatu podpisu elektronicznego Pracownik

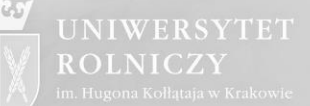

#### Centrum Informatyki

JQBE54KT kod obniżający cenę na:

Odnowienie certyfikatu na dotychczas używanym nośniku (karta) na 2 lata (procedura online) – 175,00 netto

Odnowienie certyfikatu na dotychczas używanym nośniku (karta) na 1 rok (procedura online) – 137,00 netto

Po wpisaniu odpowiedniego kodu rabatowego i wybraniu "Zastosuj" cena zostanie zaktualizowana, następnie wybieramy "Złóż zamówienie".

| PL ∨              |                                                                                                    |                                                                                                    |                    |                  |       |                                                   | A+ 🤇                    | Moje konto 🖉                      |
|-------------------|----------------------------------------------------------------------------------------------------|----------------------------------------------------------------------------------------------------|--------------------|------------------|-------|---------------------------------------------------|-------------------------|-----------------------------------|
| KIR. Sza          | afır                                                                                                    | Produkty $\vee$                                                                                             | O podpisie         | Szafir Dev Tools | Pomoc | Warto przeczytać                                  | Kontakt                 | ţ                                 |
| Strona główna 🏼 🖊 | Koszyk                                                                                                    |                                                                                                    |                    |                  |       |                                                   |                         |                                   |
|                   | Zestaw do e-p<br>ważny 2 lata<br>certyfikat kwalifi<br>karta kryptografi<br>czytnik mini<br>licencja na aplika<br>280,00 zł net | oodpisu z kartą mini<br>kowany ważny 2 lata<br>czna (w formacie SIM)<br>cję Szafir<br>to (344,40 zł brutto) | (SIM) i czytnikiem | - 1 + 🔟          |       | Kod rabatowy<br>9M00ATUC<br>Rabat<br>Kwota netto: |                         | Zastosuj<br>31,00 zł<br>280,00 zł |
| Wstecz            | 1                                                                                                    |                                                                                                    |                    |                  |       | Do zapłaty (b                                     | rutto):<br>ż zamówienie | 344,40 zł                         |

Zostaniemy przekierowani do okna logowania. Jeżeli nie mamy utworzonego konta to należy się zarejestrować

Pozyskania certyfikatu podpisu elektronicznego Pracownik

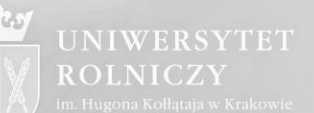

Centrum Informatyki

| IR. | 器   <b>—</b>                                                                                                    | A A+ A++ A Moje kontr                                                                                                    |
|-----|----------------------------------------------------------------------------------------------------|----------------------------------------------------------------------------------------------------|
|     | KIR. Szafir                                                                                                    | Oferta Jak kupić e-podpis? Kontakt <b>311,00 zł</b>                                                                                                    |
|     | Zaloguj się<br>Jeżeli masz już konto, możesz się zalogować wpisując wcześniej ustalone dane.<br>E-mail (login) * | Zarejestruj się<br>Jeżeli nie masz jeszcze konta, wypełnij poniższe dane dzięki czemu będziesz<br>mógł szybko finalizować zakupy i mieć dostęp do złożonych zamówień.<br>E-mail (login) |
|     | Hasło *                                                                                                    | Hasło *<br>Min. 8 znaków, w tym jedna wielka i mała litera oraz cyfra.                                                                                                    |
|     | 🔿 Zapamiętaj mnie<br>Zaloguj się 🗲                                                                               | Powtórz hasło *<br>Min. 8 znaków, w tym jedna wielka i mała litera oraz cyfra.<br>Akceptule warunki użytkowania i regulamin serwisu                                                     |
|     |                                                                                                    | Załóż konto 🗲                                                                                                    |

#### I uzupełniamy dane

Pozyskania certyfikatu podpisu elektronicznego Pracownik

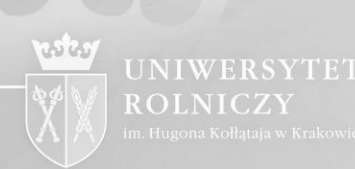

Centrum Informatyki

|                                                                                         | Dano do zamôwionia   | 3 Dordeur  |              | uuiopia (  | Diatmošć      |
|-----------------------------------------------------------------------------------------|----------------------|------------|--------------|------------|---------------|
|                                                                                         | Z Dane do zanowienia | 3 Pousui   | nowanie zamo | wiena (    | 4) Phathose   |
| NAZWA PRODUKTU                                                                          |                      | CENA NETTO | ILOŚĆ        | SUMA NETTO | SUMA BRUTTO   |
| 1 Zestaw do e-podpis<br>mini                                                            | su z czytnikiem      | 311,00 zł  | 1            | 311,00 zł  | 382,53 zł     |
| certyfikat kwalifikowany ważny<br>licencja na aplikację Szafir<br>karta kryptograficzna | 2 lata               |            |              |            | zunołnii dano |
| czytnik kart kryptograficznych r<br>Opis zestawu dostępny jest <b>tutaj</b>             | nini                 |            |              |            |               |
|                                                                                         |                      |            |              |            |               |

Pozyskania certyfikatu podpisu elektronicznego Pracownik

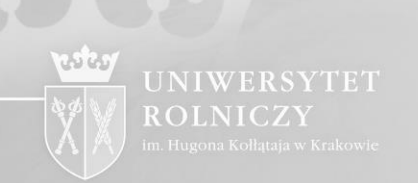

Centrum Informatyk

Wprowadzamy dane osobowe wg wzoru i zapisujemy konfigurację.

| Podstawowe dane Subskrybenta                   |                                                                                                    |
|------------------------------------------------|----------------------------------------------------------------------------------------------------|
| Imię / imiona *                                | Nazwisko *                                                                                                    |
| Jan                                            | Uniwersytecki                                                                                                    |
| Seria i numer dowodu osobistego *              |                                                                                                    |
| ABS123456                                      | O zmień na paszport                                                                                                 |
| Numer dowodu osobistego poprawny!              |                                                                                                    |
| Kraj, w którym wydano dowód osobisty/paszport* |                                                                                                    |
| Polska                                         | ~                                                                                                    |
| Organ wydający dokument tożsamości*            |                                                                                                    |
| Prezydent                                      |                                                                                                    |
| PESEL*                                         |                                                                                                    |
| 34072318538                                    | O Nie posiadam numeru PESEL                                                                                         |
| PESEL poprawny!                                |                                                                                                    |
| Data urodzenia*                                | Miejsce urodzenia*                                                                                                  |
| 1934-07-23                                     | Kraków                                                                                                    |
| Numer telefonu (preferowany tel. komórkowy)*   | E-mail*                                                                                                    |
| +48 12 6624444                                 | jan.uniwersytecki@urk.edu.pl                                                                                        |
|                                                | Dane kontaktowe będą użyte do przesyłania powiadomień<br>(SMS, mail) związanych z obsługą zamówienia i certyfikatu. |
| Data początku okresu ważności certyfikatu*     |                                                                                                    |

Uwaga. Należy podać dodatkowe dane.

Pozyskania certyfikatu podpisu elektronicznego Pracownik

UNIWERSYTET ROLNICZY im. Hugona Kołłataja w Krakowie

Centrum Informatyki

Jeśli certyfikat ma służyć do podpisywania Elektronicznej Legitymacji Studenckiej (ELS), Elektronicznej Legitymacji Doktoranckiej (ELD) lub Elektronicznej Legitymacji Nauczyciela (ELN) należy wprowadzić do certyfikatu dodatkowe dane.

Obowiązek ten wynika z:

- 1. W przypadku ELS zal. 1 do rozporządzenia Ministra Nauki i Szkolnictwa Wyższego w sprawie studiów.
- 2. W przypadku ELD zal. 1 do rozporządzenia Ministra Nauki i Szkolnictwa Wyższego w sprawie dyplomów doktorskich, dyplomów habilitacyjnych i legitymacji doktoranta.
- 3. W przypadku ELN zal. 1 do rozporządzenia Ministra Nauki i Szkolnictwa Wyższego w sprawie legitymacji służbowej nauczyciela akademickiego

Dodatkowe dane wprowadzamy do formularza wybierając opcję "*Chcę umieścić dodatkowe dane w certyfikacie*".

| P             | odstawowe dane umieszczane w certyfikacie to: imię/imiona, nazwisko oraz PESEL lub dane<br>okumentu tożsamości jeżeli subskrybent nie posiada numeru PESEL. |
|---------------|----------------------------------------------------------------------------------------------------|
| Ŵ             | Chcę umieścić dodatkowe dane w certyfikacie<br>r czyim imieniu występuje subskrybent?                                                                       |
| 0             | we własnym imieniu                                                                                                    |
| 0             | jako przedstawiciel innej osoby fizycznej, prawnej lub jednostki organizacyjnej nieposiadającej osobowości prawnej                                          |
| 0             | w charakterze członka organu lub organu osoby prawnej lub jednostki organizacyjnej nieposiadającej osobowości prawnej                                       |
| 0             | jako organ władzy publicznej                                                                                                    |
| ę i na:<br>wa | zwisko lub nazwa określająca subskrybenta wymagana wprost w obowiązujących Subskrybenta przepisach                                                          |

Nazwa własna

Wyżej wskazane rozporządzenia nakazują umieścić w certyfikacie w polu "nazwa powszechna" frazę:

- 1. W przypadku ELS "osoba upoważniona do wystawiania legitymacji studenckiej"
- 2. W przypadku ELD "osoba upoważniona do wystawiania legitymacji doktoranta"

Pozyskania certyfikatu podpisu elektronicznego Pracownik

UNIWERSYTET ROLNICZY im. Hugona Kollataja w Krakowie

#### Centrum Informatyki

3. W przypadku ELN – "*upoważniony do wystawiania legitymacji" albo "upoważniona do wystawiania legitymacji*"

Pole "nazwa powszechna" (CN w strukturze certyfikatu) w formularzu KIR zostało nazwane "Nazwa własna (dane identyfikujące subskrybenta, np. imię i nazwisko)" Nie podajemy tu imienia i nazwiska, wpisujemy jedną z powyższych fraz.

Załączniki do rozporządzeń wskazują, że w certyfikacie obligatoryjnie muszą znajdować się również atrybuty zawierające: *nazwę organizacji, nazwę województwa, nazwę miejscowości, adres*, które dotyczą Uczelni.

Pozyskania certyfikatu podpisu elektronicznego Pracownik

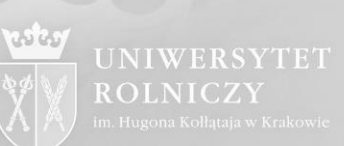

#### Centrum Informatyki

#### Organizacja

Uniwersytet Rolniczy Im. Hugona Kołłątaja w Krakowie

| W przypadku wypełnienia pola Organizacja konieczne jest uzupełnienie pól dotyczących Adresu pocztowego poniże | ej. |
|----------------------------------------------------------------------------------------------------|-----|
| Jednostka organizacvina                                                                                       |     |

Jednostka organizacyjna

| Ulica i numer*     | Kod pocztowy* |
|--------------------|---------------|
| Al. Mickiewicza 21 | 31-120        |
| Miasto*            | Województwo*  |
| Kraków             | małopolskie 🗸 |
| Kraj*              | -             |
| Polska             | e             |
| Limit transakcji   |               |
| Kwota              | Waluta        |
| Kwota              | PLN ~         |

#### Sposób odbioru

- Odbiór własny w oddziale KIR S.A.
- O Odbiór własny w wybranym banku
- O Dostawa

Preferowana data odbioru zestawu z certyfikatem. Termin nie wcześniejszy niż data dostarczenia umowy i zamówień do KIR.

Uwaga! Termin może być zmieniony przez KIR

Wybierz oddział\*

| 2023-02-27 |  |
|------------|--|
|            |  |

Oddział KIR Kraków

# Instrukcja Pozyskania certyfikatu podpisu elektronicznego Pracownik

Centrum Informatyki

#### Zapisujemy konfigurację

|               | Zapisz konfigurac           |
|---------------|-----------------------------|
| Kod rabatowy: | netto 311,0<br>brutto 382,5 |
|               | Drzelicz > Drzeidź dalej    |

#### Wybieram opcję dalej

| 1 Twoj koszyk                                                                                                    | 2 Dane do zamowienia | 3 Podsu    | mowanie zam | ówienia    | (4) Płatność                        |
|----------------------------------------------------------------------------------------------------|----------------------|------------|-------------|------------|-------------------------------------|
| NAZWA PRODUKTU                                                                                                    |                      | CENA NETTO | ILOŚĆ       | SUMA NETTO | SUMA BRUTTO                         |
| 1 Zestaw do e-podpise<br>mini                                                                                                    | u z czytnikiem       | 311,00 zł  | 1           | 311,00 zł  | 382,53 zł ∰                         |
| Subskrybent: Jan Uniwersytecki<br>certyfikat kwalifikowany ważny z<br>licencja na aplikację Szafir<br>karta kryptograficzna<br>czytnik kart kryptograficznych m | 2 lata<br>Ini        |            |             | l          | Zmień dane                          |
| Kod rabatowy:                                                                                                    |                      |            |             |            | netto 311,00 zł<br>brutto 382,53 zł |
| < Kontynuuj zakupy                                                                                                    |                      |            |             | Przelicz > | Przejdź dalej >                     |

Pozyskania certyfikatu podpisu elektronicznego Pracownik

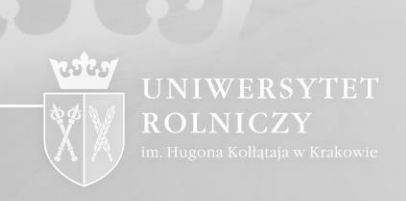

Centrum Informatyki

#### Wprowadzamy NIP Uniwersytetu Rolniczego w Krakowie

|                                                                    | NCY                                                                                                    |                                                                 |                         |                             |
|--------------------------------------------------------------------|----------------------------------------------------------------------------------------------------|-----------------------------------------------------------------|-------------------------|-----------------------------|
|                                                                    |                                                                                                    |                                                                 |                         |                             |
| O Wypełnij dany                                                    | /mi z profilu                                                                                                    |                                                                 |                         |                             |
| Wybierz<br>Reprezentuję fil                                        | rme                                                                                                    | ~ 0                                                             | Posladam umowę          | O Nie posiadam umov         |
| NIP*                                                               | 60.59 <b>7</b> - 2                                                                                                  |                                                                 |                         |                             |
| 6750002118                                                         |                                                                                                    | O N                                                             | lie posiadam numeru N   | IP nadanego przez polski ur |
|                                                                    |                                                                                                    | NIP poprawny                                                    | 1                       |                             |
|                                                                    |                                                                                                    |                                                                 |                         |                             |
|                                                                    |                                                                                                    |                                                                 | a stategooga saméusian  | ia. Wyrażona zgoda zostanie |
| • Wyrażam zgo<br>zweryfikowana n<br>wyrażona zgoda                 | dę na otrzymanie faktury v<br>a etapie realizacji zamówie<br>na eFakturę w zawartej umo                             | / formie elektronicznej d<br>nia. Faktura zostanie wys<br>owie: | stana na podany adres ( | o ile wcześniej nie została |
| Wyrażam zgo<br>zweryfikowana n<br>wyrażona zgoda i<br>E-mail jan.u | dę na otrzymanie faktury v<br>a etapie realizacji zamówier<br>na eFakturę w zawartej umo<br>niwersytecki@urk.edu.pl | / formie elektronicznej d<br>nia. Faktura zostanie wys<br>wie:  | słana na podany adres ( | o ile wcześniej nie została |

< Powrot

Dalej >

Pozyskania certyfikatu podpisu elektronicznego

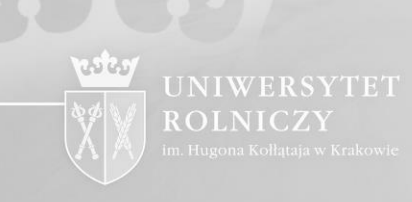

Centrum Informatyki

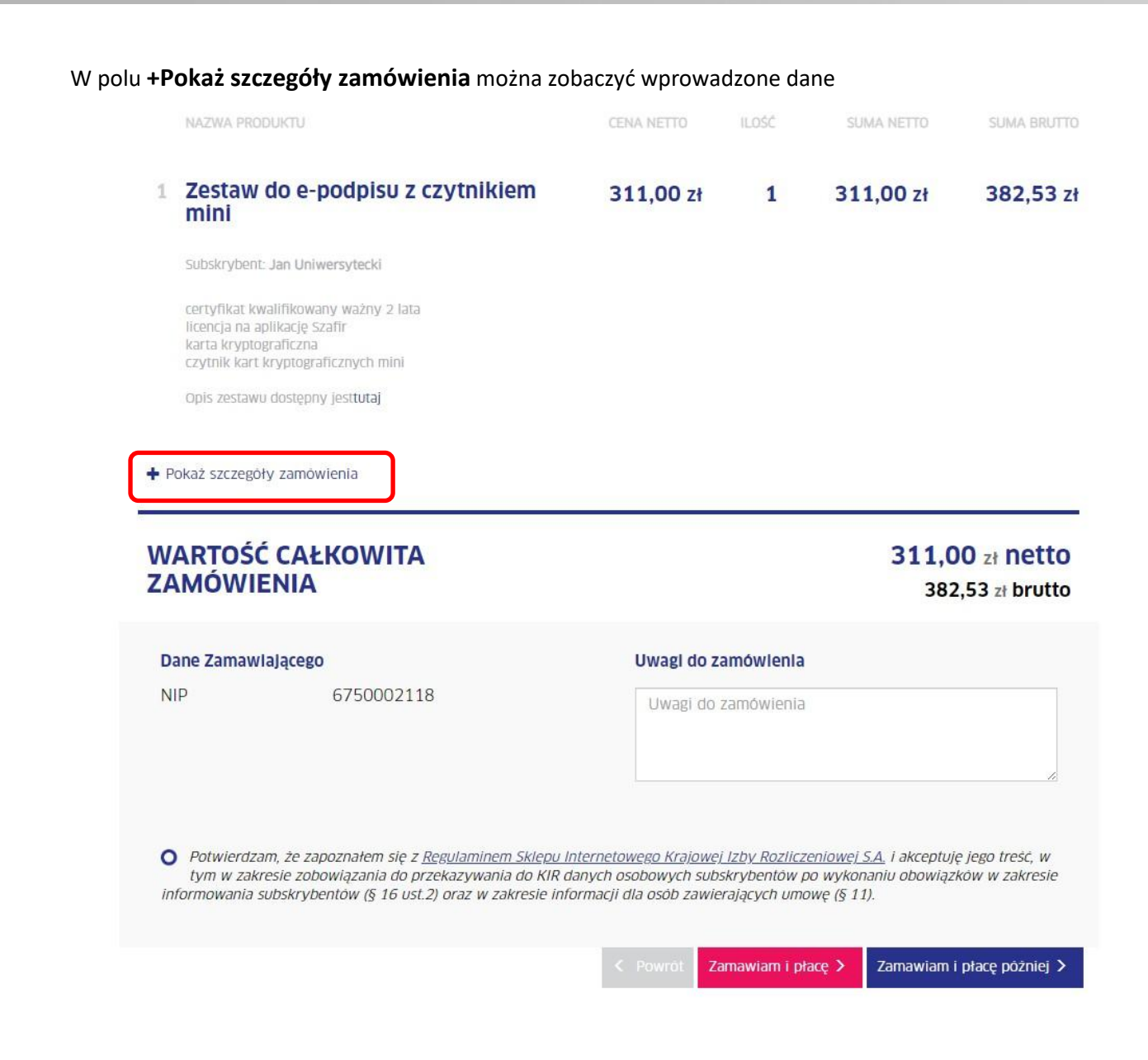

#### Następnie

Pozyskania certyfikatu podpisu elektronicznego Pracownik

UNIWERSY ROLNICZY

Centrum Informatyki

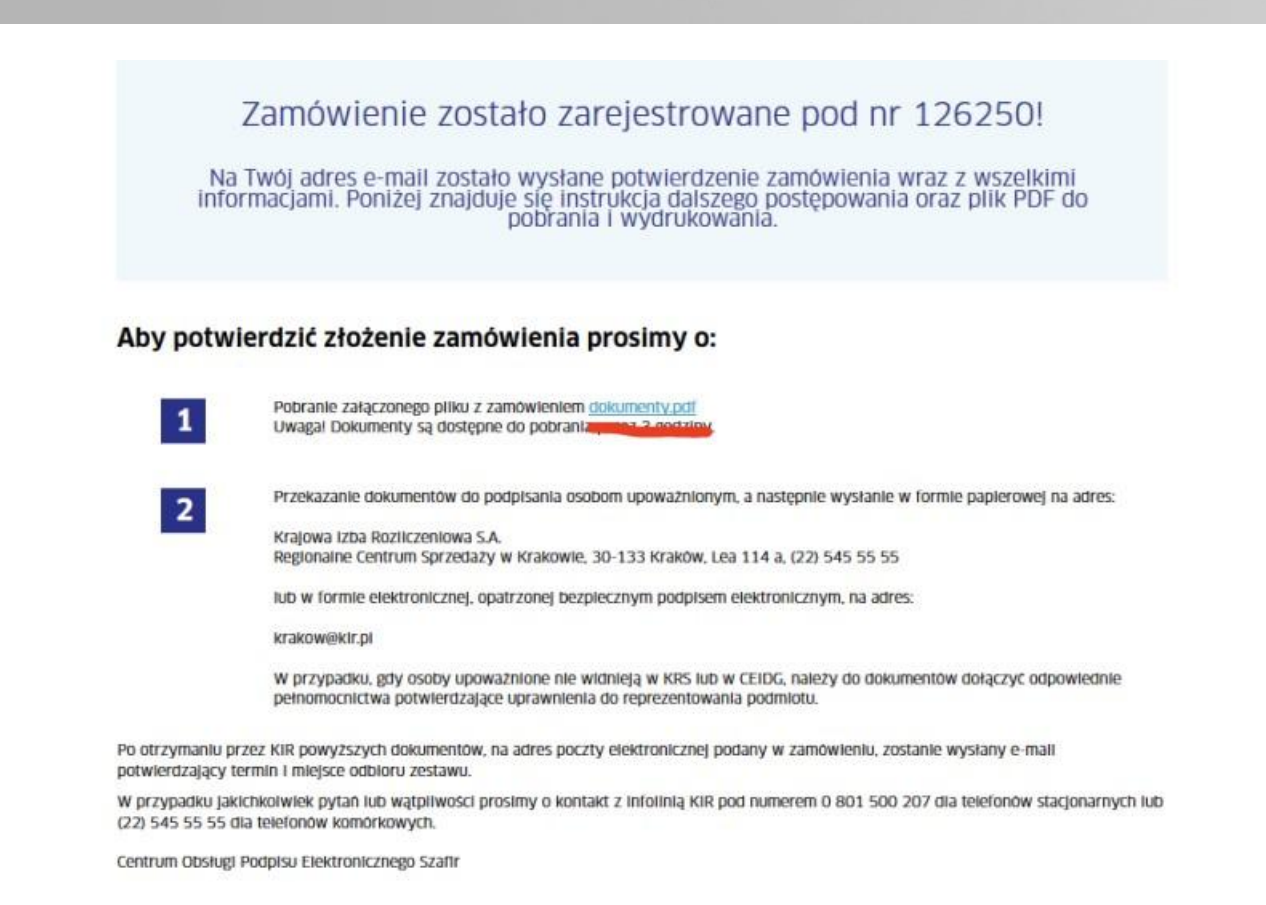

UWAGA! Należy pobrać wyżej wskazany plik zamówienia wygenerowany w formacie pdf i przesłać go na adres helpdeskurk@urk.edu.pl **PLIK TEN JEST NIEZBĘDNY DO REALIZACJI ZAMÓWIENIA.** Po uzyskaniu podpisów elektronicznych Panów Kanclerza i Kwestora przez Centrum Informatyki pod zamówieniem jest ono przesyłane do realizacji do KIR Kraków.

#### ODEBRANIE CERTYFIKATU

KIR kontaktuje się bezpośrednio z osobą zamawiającą certyfikat. Po o trzymaniu informacji z KIR Kraków o wygenerowaniu certyfikatu, udajemy się z dokumentem tożsamości (wpisanym na formularzu) do siedziby KIR na ul. Lea 112 po odbiór nośnika z certyfikatem.

W celu rozliczenia faktury za zakup certyfikatu należy skorzystać z numeru wniosku: **DZP-291-1346/2025 z dnia 25.02.2025 r.**